## So richten Sie Ihre VOLhighspeed E-Mail-Adresse mit Windows 10 Mail ein:

Sie haben eine E-Mail-Adresse von VOLhighspeed und möchten nun diese nun mit Windows 10 Mail einrichten? Wir zeigen Ihnen wie's geht.

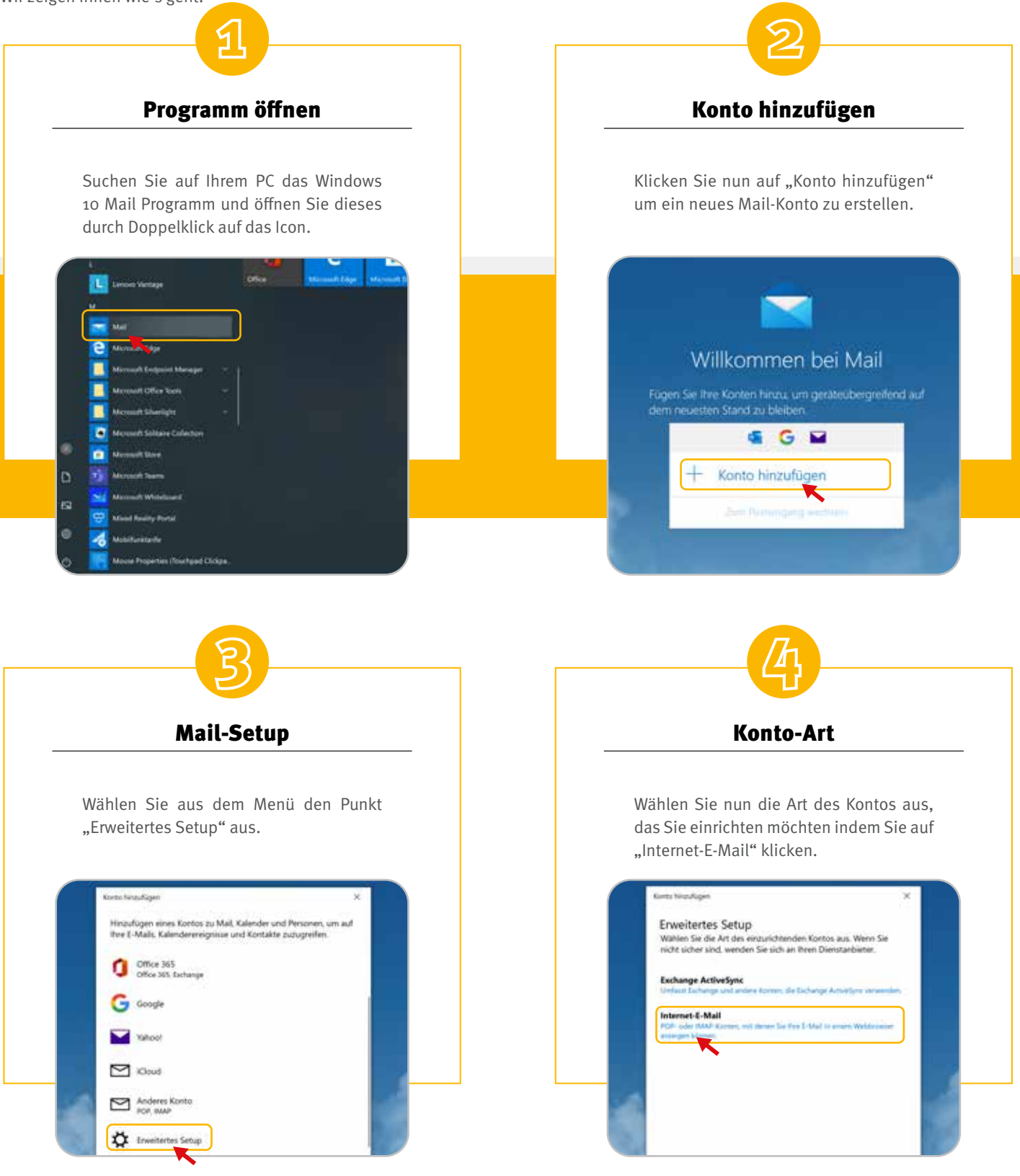

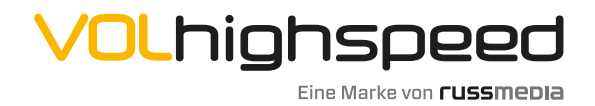

VOLhighspeed Internet Gutenbergstraße 1 6858 Schwarzach volhighspeed.at

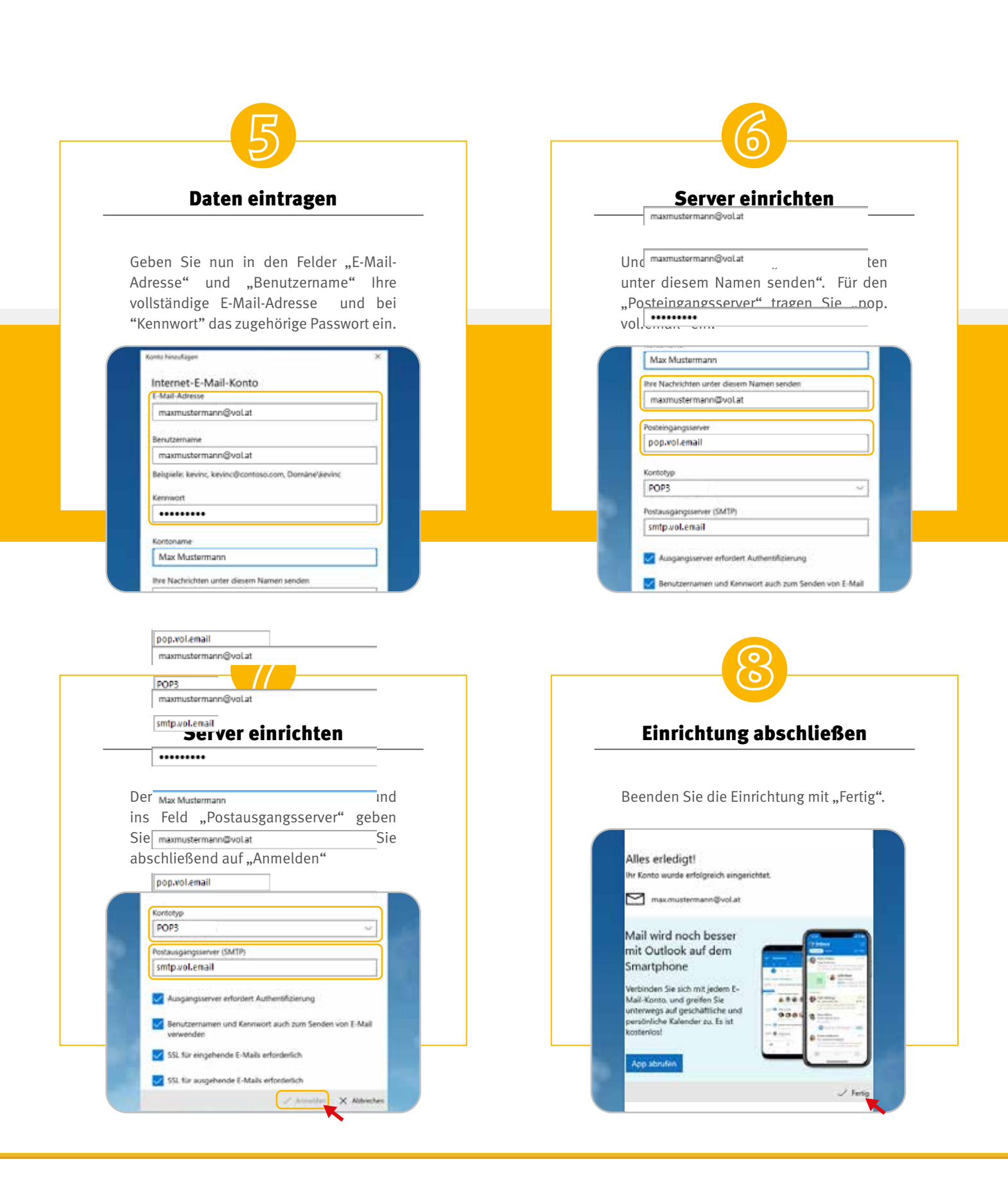

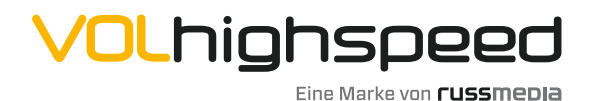

VOLhighspeed Internet Gutenbergstraße 1 6858 Schwarzach volhighspeed.at

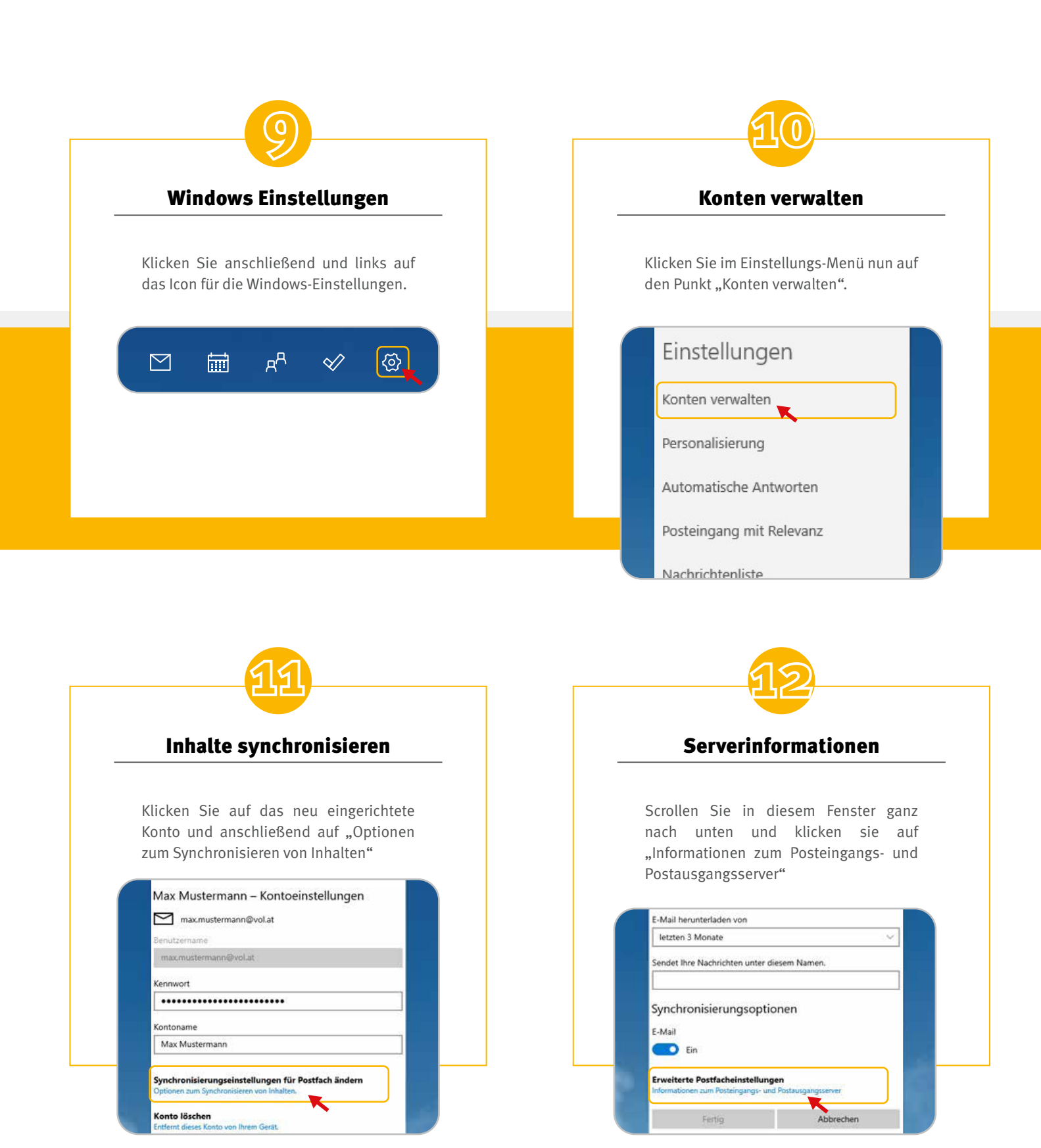

 VOLhighspeed Internet Gutenbergstraße 1 6858 Schwarzach volhighspeed.at

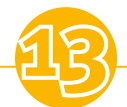

## Synchronisierungsoptionen

Scrollen Sie wieder ganz nach unten, und ändern Sie die Porteinstellungen für den Postausgangsserver (SMTP) folgendermaßen ab und bestätigen Sie die Änderung anschließend mit "Fertig" und "Speichern"

| -Mail                                                                                                    |                                                                            |
|----------------------------------------------------------------------------------------------------|----------------------------------------------------------------------------|
| Ein                                                                                                    |                                                                            |
| Posteingangsserver                                                                                                    |                                                                            |
| pop.vol.email:995:1                                                                                                    | ×                                                                          |
| Postausgangsserver (SMTP)                                                                                                    |                                                                            |
| ante sul amail E97.1                                                                                                    |                                                                            |
| smtp.voi.emaii:sor.ij                                                                                                    | ×                                                                          |
| Ausgangsserver erfordert A Denselben Benutzernamen Senden von E-Mails verwen SSL für eingehende E-Mails                            | ×<br>und dasselbe Kennwort zum<br>iden                                     |
| Ausgangsserver erfordert A Denselben Benutzernamen Senden von E-Mails verwen SSL für eingehende E-Mails SSL für ausgehende E-Mails | ×<br>und dasselbe Kennwort zum<br>iden<br>s erforderlich<br>s erforderlich |

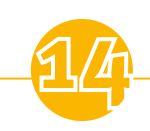

## Viel Spaß!

Ihre E-Mail-Adresse ist nun fertig eingerichtet.

Wir wünschen Ihnen viel Spaß!

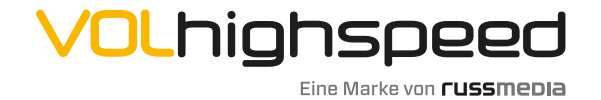

VOLhighspeed Internet Gutenbergstraße 1 6858 Schwarzach volhighspeed.at